# 総合型選抜(11月選考)・海外経験選抜(11月選考)

# 「プレゼンテーション資料」の提出方法について

志望学科の指定するプレゼンテーション資料について、以下の要領で提出してください。

#### 1 提出期間

2024年11月8日(金)~11月14日(木)必着 ※期間外に提出された資料は受理できません。 ※指定期間内に提出されない場合、合否判定をおこなえなくなる可能性があります。

## 2 提出資料

提出ファイル形式等の詳細は必ず入学者選抜要項を確認してください。

### プレゼンテーション資料

<グローバル・リベラルアーツ学科>

- (1) プレゼンテーション資料(スライド資料、写真データ、PDF等)
- (2) 参考資料リスト

3 プレゼンテーション資料の提出方法 本学の指定する提出フォーム(Box)にファイルをアップロードして送信してください。

【提出フォーム(Box)】 ※入試区分により提出フォームが異なります。

総合型選抜(11月選考) グローバル・リベラルアーツ学科

海外経験選抜(11月選考) グローバル・リベラルアーツ学科

#### 【提出手順】

➡

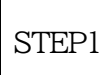

入学者選抜要項の記載内容に沿って、プレゼンテーション資料を作成し、 ファイル名をつける

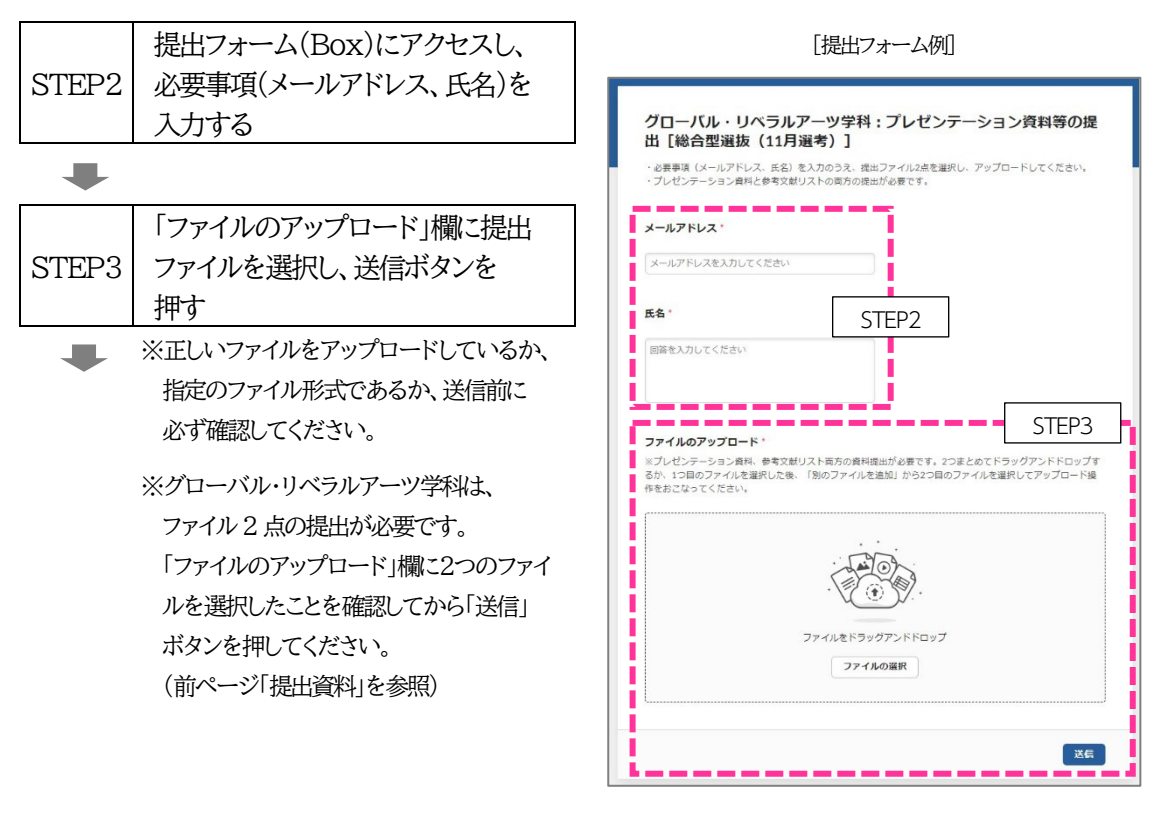

※学科・専攻および入試区分により提出フォームが異なります。 また、画面のデザインや文言等の詳細は予告なく変更される場合があります。

| STEP4 | 「ファイルを正常に送信しました」と<br>表示されたら完了                                                                                                    |                 |  |
|-------|----------------------------------------------------------------------------------------------------|-----------------|--|
|       | ※完了画面が表示されずにアップロード画面<br>に戻る場合は、送信が完了していません。<br>スマートフォン等では通信容量の上限が<br>設定されている場合があります。再度送信<br>しても同じ現象が起きる時は、送信に使用<br>する機器をパソコン等に変更してください。 | ファイルを正常に送傷しました。 |  |
|       |                                                                                                    |                 |  |

[お問い合わせ先] 神田外語大学アドミッション&コミュニケーション部 TEL 043-273-2476(土日祝除く 月~金9:30-17:00)